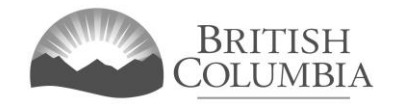

#### **Community Gaming Grants Branch**

# **Short Community Gaming Grant Online Application Tutorial**

This document provides instructions and tips on the completion of the short Community Gaming Grant (CGG) online application. Before you start, review this document along with the pre-application checklist for the short application This will provide you with an understanding of what information is required to complete the application.

#### In this document:

| 1.  | Before you start your online application                               | 2  |
|-----|------------------------------------------------------------------------|----|
| 2.  | Visit the Gaming Grants website and click the "Online Service" button  | 3  |
| 3.  | Click the "Launch Online Service" button                               | 4  |
| 4.  | Click "Community Gaming Grants" on the Online Service web page         | 5  |
| 5.  | Search for and select your organization                                | 6  |
| 6.  | Choose "Short Application" or "Regular Application"                    | 8  |
| 7.  | Provide information about your organization                            | 9  |
| 8.  | Provide updated information about your organization's programs         | 10 |
| 9.  | Provide information about the officers responsible for the application | 12 |
| 10. | Enter the delivery method and click "Next"                             | 13 |
| 11. | Agree to the terms and conditions then click "Submit"                  | 14 |
| 12. | Review application confirmation screen and PDF application summary     | 15 |
| 13. | Contact Information                                                    | 16 |

#### 1. Before you start your online application

Before starting a Community Gaming Grant application, familiarize yourself with important, related information, including: eligibility criteria; grant amounts and conditions; application periods and timelines; and more. We also recommend that you prepare for your application by reviewing the pre-application checklist for the short application.

The information and resources mentioned above are available on the Community Gaming Grants page (https://www2.gov.bc.ca/gov/content/sports-culture/gambling-fundraising/gaming-grants/community-gaming-grants) on the Community Gaming Grants website.

#### Additional notes about completing your online application:

- You must complete your application in one session; you cannot save your application and return to it later.
- Most applicants will be able to complete their application in under 30 minutes if they have prepared ahead of time by reviewing the pre-application checklist (see link above).
- Please be aware that you may run into issues if you take longer than one hour to complete your application.
- Do not click your web browser back button or refresh button while completing your application.
- Make sure that any supporting documents you attach are in one of the following formats:.doc, .docx, .xls, .xlsx, .pdf, or .jpg.
  - Each attachment should have a file extension matching one of the above; attachments with other formats are not accepted and may cause errors.
- Do not copy and paste from other documents into the application fields.
- Application fields that allow for multiple lines of text have limits of 4,000 characters including spaces and punctuation.

#### 2. Visit the Gaming Grants website and click the "Online Service" button

You can start a Community Gaming Grant application by visiting the Branch website at: https://www2.gov.bc.ca/gov/content/sports-culture/gambling-fundraising/gaming-grants. To start your application, click the "Online Service" button, as shown below.

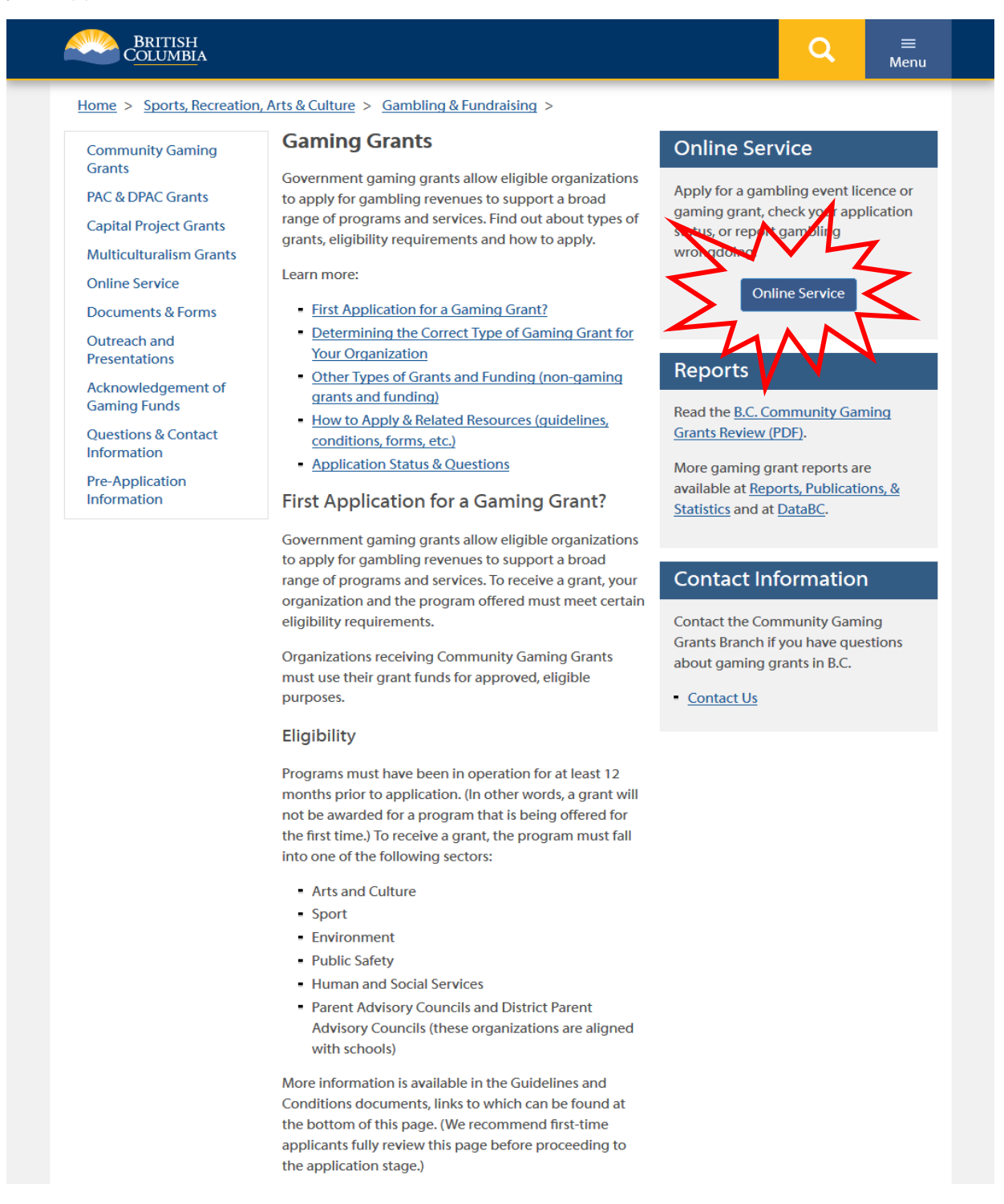

## 3. Click the "Launch Online Service" button

| BRITISH<br>C <u>OLUMBI</u> A                                                                                                    |                                                                                                    | Q              | ≡<br>Menu |  |  |  |
|----------------------------------------------------------------------------------------------------|----------------------------------------------------------------------------------------------------|----------------|-----------|--|--|--|
| Home > Sports, Recreation, A                                                                                                    | Arts & Culture > Gambling & Fundraising > Gambling in B.C. >                                                                                                    |                |           |  |  |  |
| Laws, Regulations & Policies                                                                                                    | Gaming Online Service                                                                                                    |                |           |  |  |  |
| Reports, Publications &<br>Statistics                                                                                                    | and supporti                                                                                                    | ng             |           |  |  |  |
| Where the Money Goes                                                                                                    |                                                                                                    |                |           |  |  |  |
| Gambling Local set                                                                                                    |                                                                                                    |                |           |  |  |  |
|                                                                                                    | Using the Online Service Tystem by the putton below:<br>Using the Online Service<br>Using the Online Service you can apply for a gambling event licence or gamin<br>application status, or report gambling wrongdoing. | g grant, checl | k your    |  |  |  |
| If you've never applied before or need a refresher, please prepare for your application beforehand l<br>reviewing "how to apply" information (pre-application checklists, tutorials, frequently asked questi<br>and more) at the following links: |                                                                                                    |                |           |  |  |  |
| Gaming Grants                                                                                                    |                                                                                                    |                |           |  |  |  |
|                                                                                                    | Caming Grants (gapara) information about gaming grants)                                                                                                    |                |           |  |  |  |
|                                                                                                    | Community Gaming Grants (for community programs)                                                                                                    |                |           |  |  |  |
|                                                                                                    | <ul> <li>PAC &amp; DPAC Grants (for parent advisory councils)</li> </ul>                                                                                                    |                |           |  |  |  |
|                                                                                                    | <ul> <li><u>Multiculturalism Grants</u> (for cultural expression and anti-racism programs)</li> </ul>                                                                                                    | /projects)     |           |  |  |  |
|                                                                                                    | Gambling Event Licences                                                                                                    |                |           |  |  |  |
|                                                                                                    | <ul> <li><u>Gambling Event Licence Fundraising</u> (general information about gamblin</li> </ul>                                                                                                    | g event licenc | es)       |  |  |  |
|                                                                                                    | <ul> <li><u>Class A Licence (More than \$20,000 in Gross Revenue)</u></li> </ul>                                                                                                    |                |           |  |  |  |
|                                                                                                    | <ul> <li><u>Class B Licence (\$20,000 or Less in Gross Revenue)</u></li> </ul>                                                                                                    |                |           |  |  |  |
|                                                                                                    | <ul> <li><u>Class C Licence (Fairs &amp; Exhibitions)</u></li> </ul>                                                                                                    |                |           |  |  |  |
|                                                                                                    | <ul> <li><u>Class D Licence (\$5,000 or Less in Gross Revenue)</u></li> </ul>                                                                                                    |                |           |  |  |  |
|                                                                                                    |                                                                                                    |                |           |  |  |  |
|                                                                                                    |                                                                                                    |                |           |  |  |  |
|                                                                                                    |                                                                                                    |                |           |  |  |  |

### 4. Click "Community Gaming Grants" on the Online Service web page

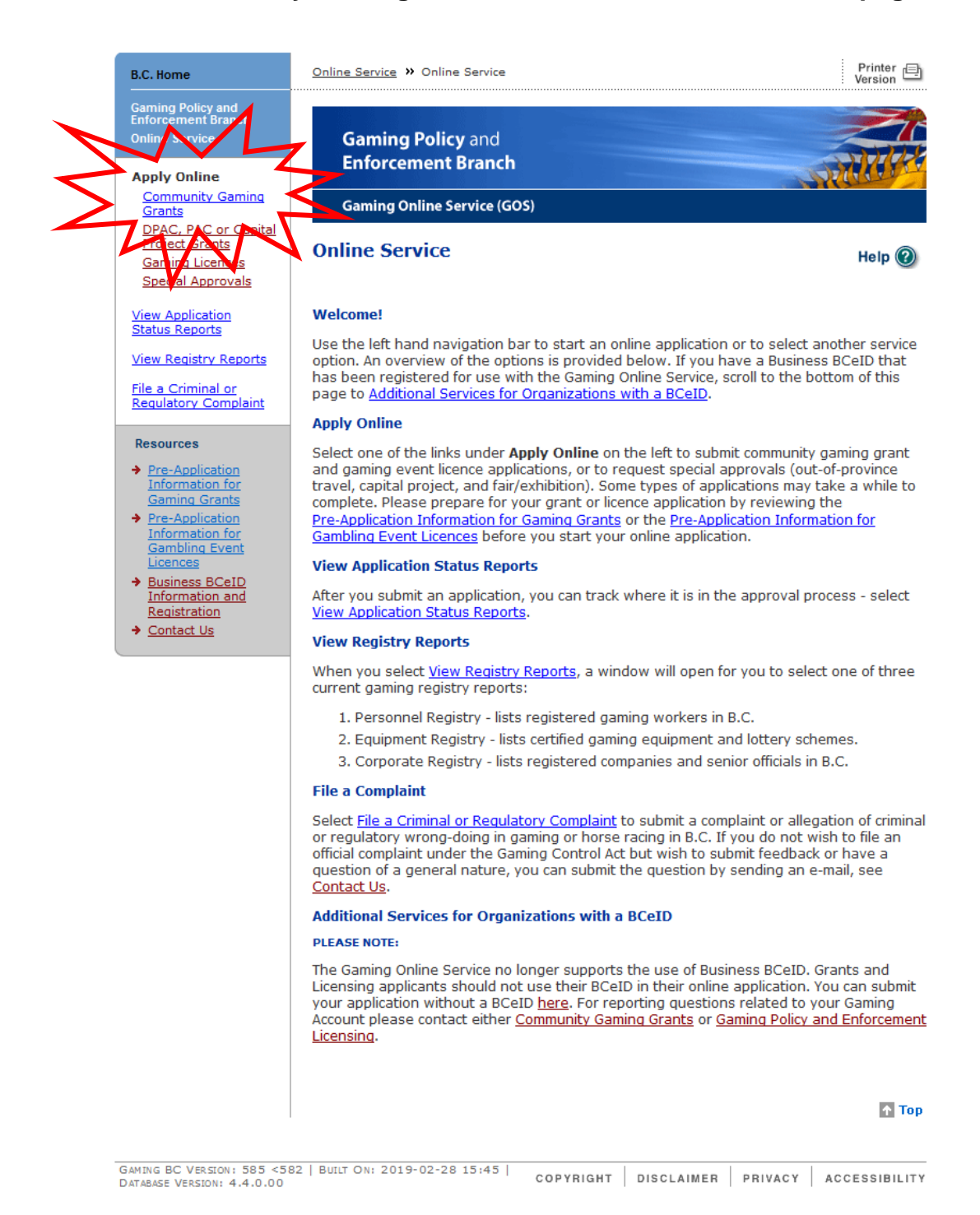

#### 5. Search for and select your organization

Search for your organization by entering the organization's L&G file number. If you do not know your L&G file number, please make every effort to find your organization's name in our system, to avoid creating a duplicate. The best way to search is to use an asterisk (\*) before and after each word you want to include in your search. For example, type "\*GPEB\* \*test\*" in the search box. See the text above the search box for more tips (see image below).

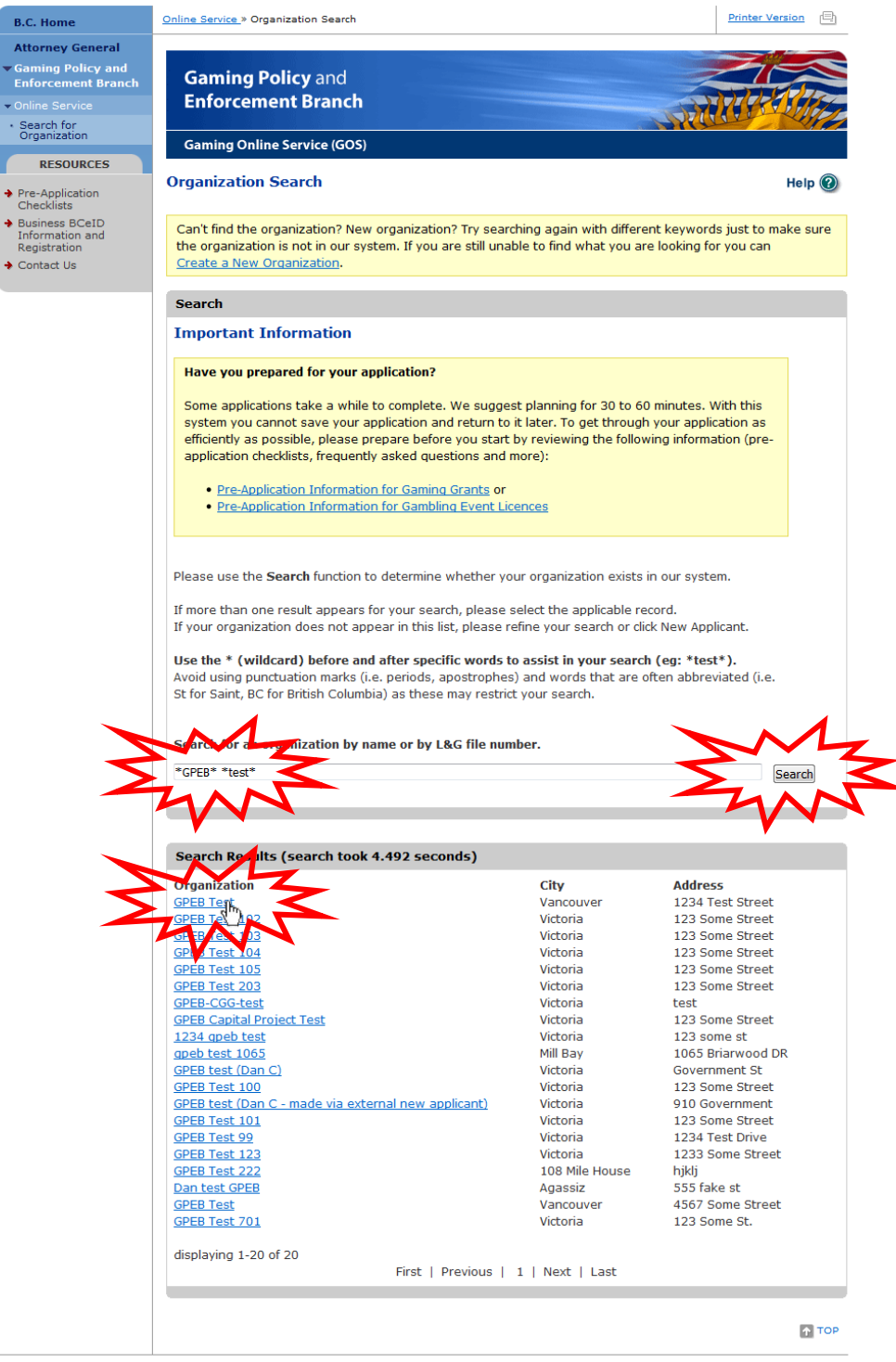

GAMING BC VERSION: 24101 | BUILT ON: 2019-02-26 11:18 AM | DATABASE VERSION: 4.5.3.02

COPYRIGHT | DISCLAIMER | PRIVACY | ACCESSIBILITY

Review your organization information and click "Apply for a CGG Grant." Ensure that the organization information is accurate. If you have selected the wrong organization, navigate back to the search screen (click "Search for Organization" in the left-hand navigation bar).

If there are any changes or updates that need to be made to your organization's information, these changes can be noted in the "Organization Information Changes" section of the grant application (see Step 7 of this tutorial).

| B.C. Home                                                  | Online Service » View Organization                                    | Printer Version |
|------------------------------------------------------------|-----------------------------------------------------------------------|-----------------|
| Attorney General                                           |                                                                       |                 |
| <ul> <li>Gaming Policy and<br/>Enforcement Bran</li> </ul> | d Gaming Policy and                                                   | 2100            |
| Emorement bran                                             | Enforcement Branch                                                    | MUMA            |
| Search for                                                 |                                                                       |                 |
| Organization                                               | Gaming Online Service (GOS)                                           |                 |
| RESOURCES                                                  |                                                                       |                 |
| Apply for a CGG Grade                                      | View preanization                                                     | Help            |
| <ul> <li>Pre-Application</li> <li>Checklists</li> </ul>    | Apply for a CGG Grant                                                 |                 |
| Business BCeID                                             |                                                                       |                 |
| Information and<br>Registration                            | - 4AN                                                                 |                 |
| <ul> <li>Contact Us</li> </ul>                             | Organization Name                                                     |                 |
| _                                                          | Organization name:                                                    |                 |
|                                                            | GPEB Test                                                             |                 |
|                                                            |                                                                       |                 |
|                                                            | Addresses                                                             |                 |
|                                                            | Address Type: Effective Date: Address:                                |                 |
|                                                            | Mailing 04-Jun-2009 1234 Test Street, Vancouver, British Columbia, Ca | nada, V9F 7E8   |
|                                                            |                                                                       |                 |
|                                                            | Organization Details                                                  |                 |
|                                                            | PC society number:                                                    |                 |
| _                                                          | 5-0028975                                                             |                 |
|                                                            | On what date did your organization start operating (approximate)?     |                 |
|                                                            | 01-Jul-1999                                                           |                 |
|                                                            | Fiscal year-end (month / day):                                        |                 |
|                                                            | July 31                                                               |                 |
|                                                            |                                                                       |                 |
|                                                            |                                                                       | T 1             |
|                                                            |                                                                       |                 |

### 6. Choose "Short Application" or "Regular Application"

If your organization is given the option to use the short Community Gaming Grant application, you will see the screen pictured below, which gives the choice of "Short Application" or "Regular Application".

Please read the information beside each option (Short Application or Regular Application) carefully; having the option to submit a short application does not necessarily make it the best choice for your organization.

An organization may submit the short form Community Gaming Grant application if:

- Two (2) regular Community Gaming Grant applications, or one short and one regular application, were approved in the previous two (2) years;
- Neither of the two (2) previous year's grants were received as a result of a reconsideration; and
- This year's request is for the same program(s) and the same level of funding approved in the last fiscal year.

For more information about short applications, see the Community Gaming Grant information at: https://www2.gov.bc.ca/assets/gov/sports-recreation-arts-and-culture/gambling/grants/guidecgg.pdf.

**The remainder of this tutorial provides information for "short" applications only.** To see the regular application tutorial, please see the following link:

https://www2.gov.bc.ca/assets/gov/sports-recreation-arts-and-culture/gambling/grants/info-cgg-application-tutorial-regular.pdf.

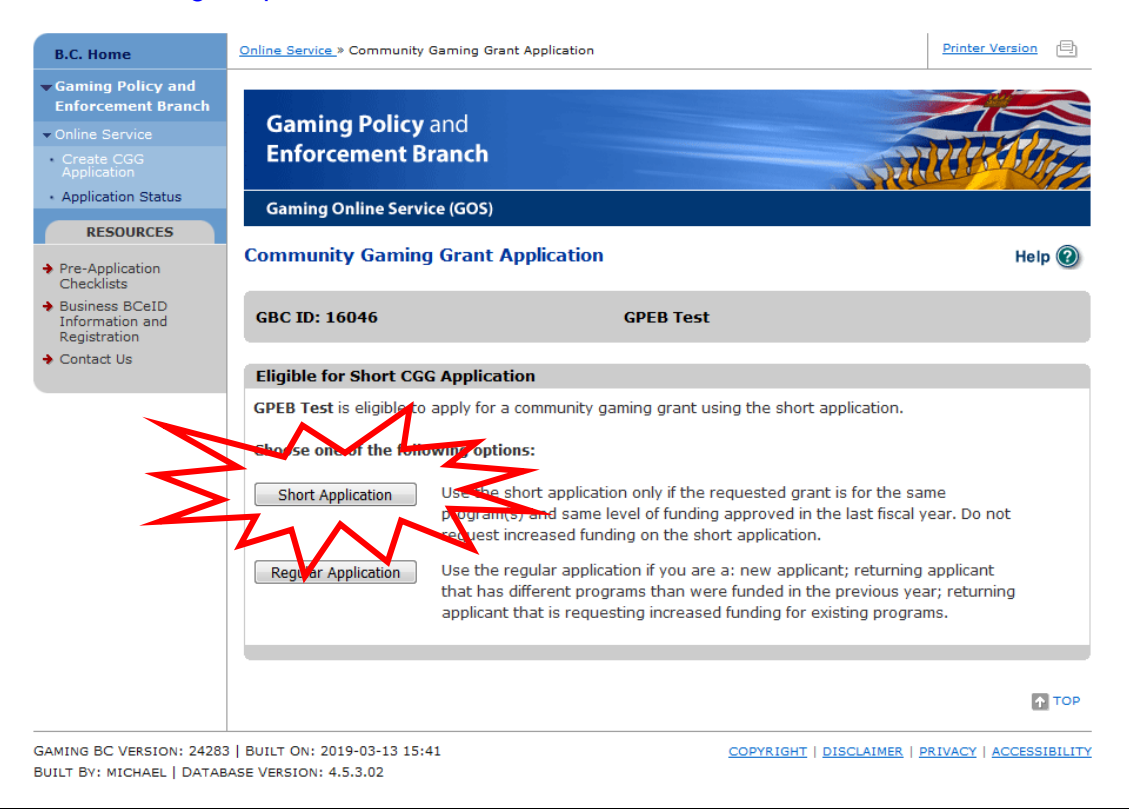

#### 7. Provide information about your organization

This part of the application requests information about your organization. Please include any organization information changes (i.e. address changes, changes to fiscal year end, etc.) in the "Organization Information Changes" section.

Ensure that all required sections (marked with an asterisk) are completed.

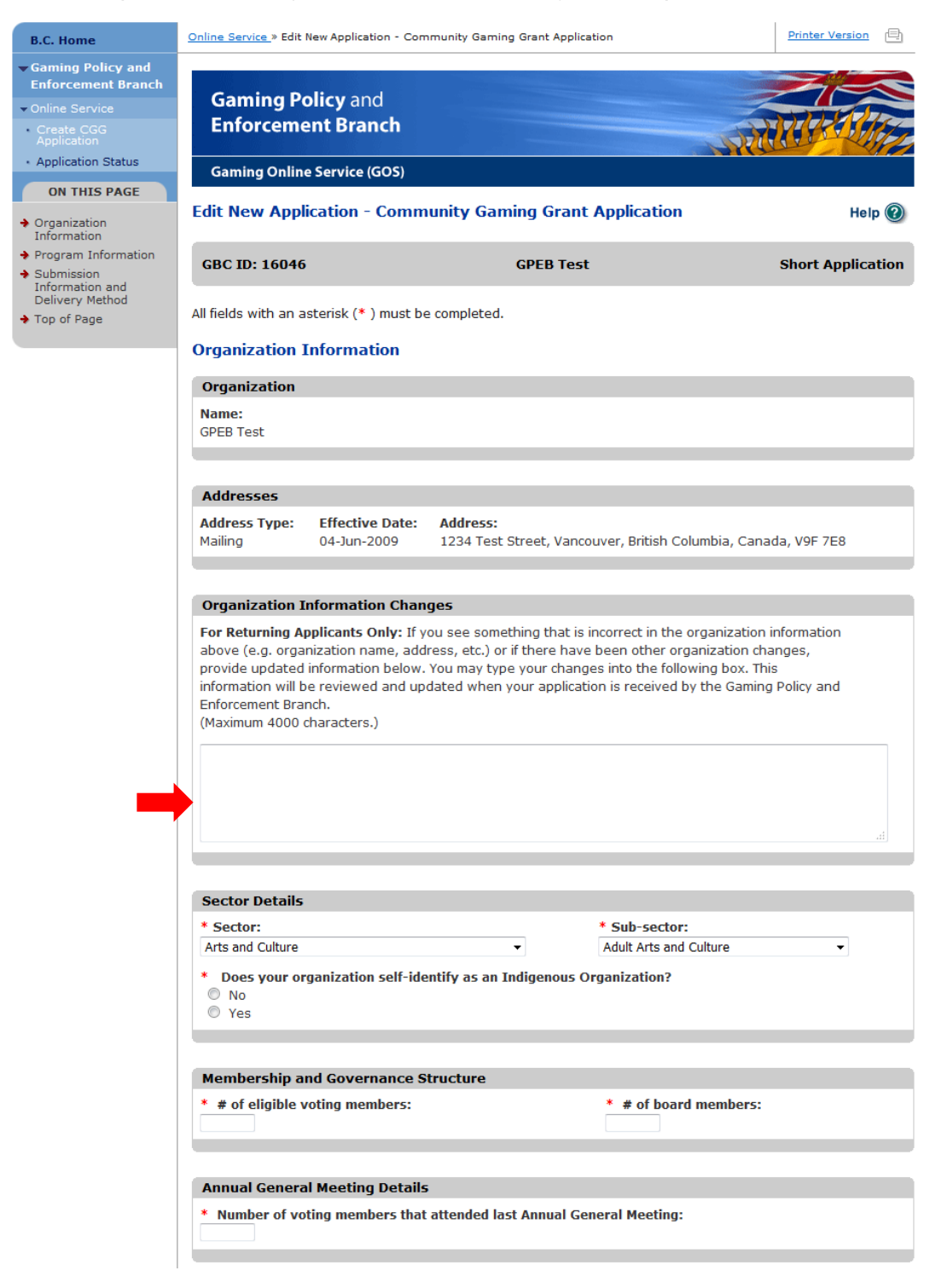

### 8. Provide updated information about your organization's programs

This part of the application asks you to provide updated information about your organization's programs. When submitting a short application, you cannot add new programs. Please read the important note above the list of programs.

Click the "Edit" button for each listed program; this will direct you to the "Edit CGG Program Details" page where you can add updated program information.

| Program Details                                                                                                    |                                                                                                    |
|----------------------------------------------------------------------------------------------------|----------------------------------------------------------------------------------------------------|
| rovide updated information for all prog<br>Lequired information for each program i                                                                                                    | rrams listed below by clicking the "Edit" button for each.<br>includes, but is not limited to the following:                                                                                                    |
| <ul> <li>Program revenue and expense state</li> <li>Program budgets for current fiscal</li> <li>Participant numbers.</li> </ul>                                                                             | atements for previous year;<br>year; and                                                                                                    |
| mportant: The programs listed below n<br>n the previous year. Requests for increa<br>r if you are seeking a funding increase,<br>egular application or contact the Gamin<br>communityGamingGrants@gov.bc.ca | must be the same programs that received gaming grant funding<br>ases will not be considered. If the programs don't look correct<br>, please do not continue with this application. Start a new,<br>ng Policy and Enforcement Branch by email at: |
| Programs:                                                                                                    |                                                                                                    |
| rogram name:<br>Creation / Production (updated infor                                                                                                    | mation required, click the edit button)                                                                                                    |
| rogram name:<br>* Festival Production and Presenting (L                                                                                                    | updated information required, click the edit button                                                                                                    |

On the "Edit CGG Program Details" page, update your program information. Ensure that all required sections (marked with an asterisk) are completed, then click the "Save and Return to Application" button to return to the grant application page. Repeat these steps for each program listed on the grant application page.

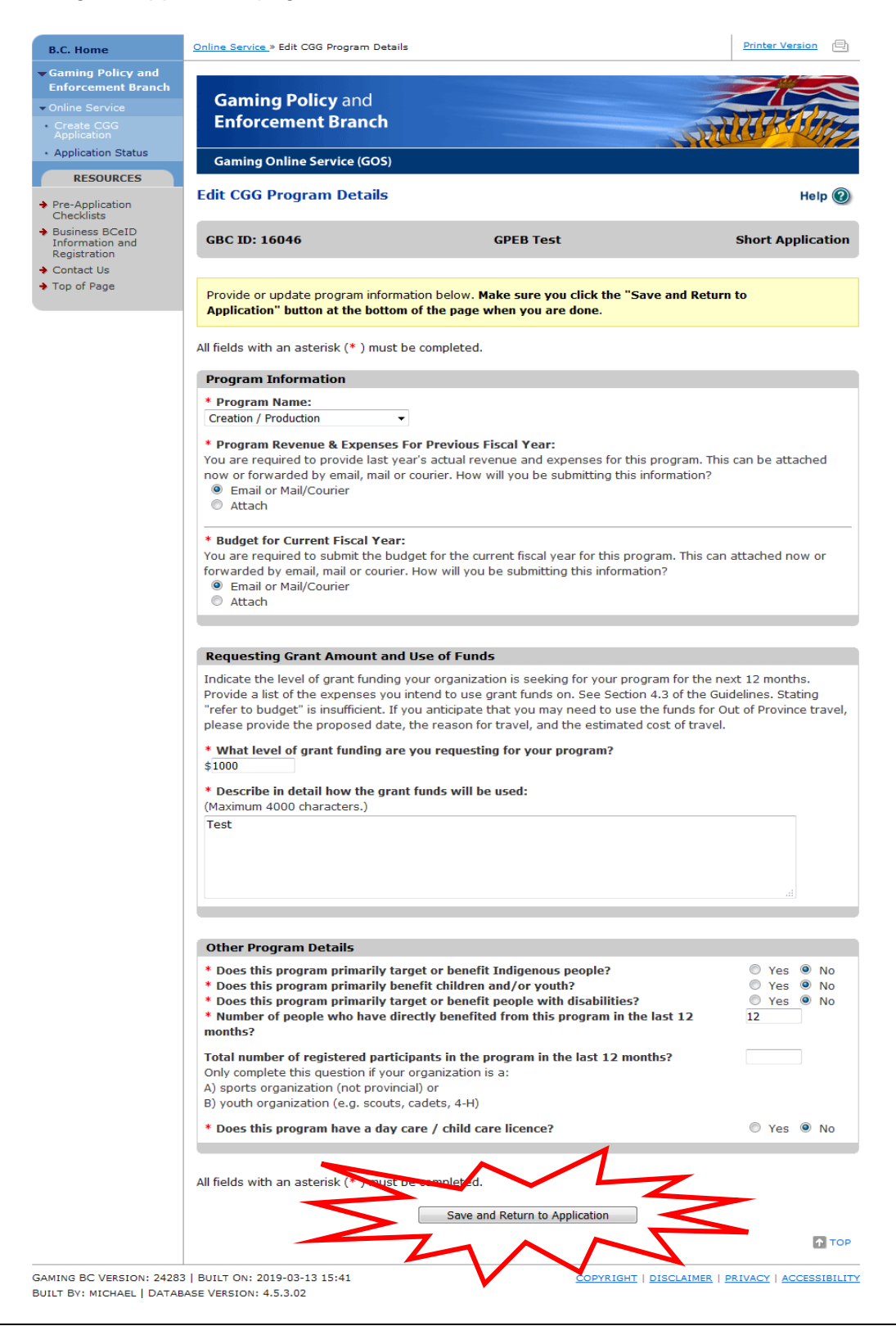

Once your programs are updated, you can edit them, if needed, by clicking the "Edit" button on the grant application page.

| Program Information                                                                                                    |   |
|----------------------------------------------------------------------------------------------------|---|
| Program Details                                                                                                    |   |
| Provide updated information for all programs listed below by clicking the "Edit" button for each.<br>Required information for each program includes, but is not limited to the following:                                                                                                    |   |
| <ul> <li>Program revenue and expense statements for previous year;</li> <li>Program budgets for current fiscal year; and</li> <li>Participant numbers.</li> </ul>                                                                                                    |   |
| Important: The programs listed below must be the same programs that received gaming grant funding<br>in the previous year. Requests for increases will not be considered. If the programs don't look correct<br>or if you are seeking a funding increase, please do not continue with this application. Start a new,<br>regular application or contact the Gaming Policy and Enforcement Branch by email at:<br><u>CommunityGaminaGrants@qov.bc.ca</u> | ٨ |
| Programs:                                                                                                    | 1 |
| Program name:<br>Creation / Production (successfully updated)                                                                                                    | 5 |
| Program name:<br>Festival Production and Presenting (successfully updated)                                                                                                    | N |
|                                                                                                    |   |

# 9. Provide information about the officers responsible for the application

After you have finished adding your program information, continue with the grant application by adding the officers responsible for the application.

Click the "Add Person" button for each officer responsible, submitter, or contact person you wish to include. You can remove a person by clicking the button that looks like a garbage can.

| Provide names and contact information for people from your organization who are responsible for this application. Here's what we need from you:  • Two (2) officers / board members of your organization who are responsible for the application. • One (1) submitter (an officer may be the submitter). • One (1) contact person (an officer may be the contact person).  Officers Responsible for the Application:  * Position: • First name: • Last name: Officer: Submitter: Contact: Unit# / apt#: • Street address: • Output: • Province: • Postal code: • British Columbia • Last name: • Cell phone:                 | Officers Responsible f                                                                                | or the Application                                                                                                    |
|----------------------------------------------------------------------------------------------------|----------------------------------------------------------------------------------------------------|----------------------------------------------------------------------------------------------------|
| <ul> <li>Two (2) officers / board members of your organization who are responsible for the application.</li> <li>One (1) submitter (an officer may be the submitter).</li> <li>One (1) contact person (an officer may be the contact person).</li> </ul> Officers Responsible for the Application: <ul> <li>* Position:</li> <li>* First name:</li> <li>* Last name:</li> <li>Officer: Submitter: Contact:</li> <li>Unit# / apt#:</li> <li>* Street address:</li> <li>* Province:</li> <li>* Postal code:</li> <li>* British Columbia</li> <li>* Business phone: Ext:</li> <li>* Home phone:</li> <li>Cell phone:</li> </ul> | Provide names and conta<br>application. Here's what                                                   | ct information for people from your organization who are responsible for this<br>we need from you:                                                             |
| Officers Responsible for the Application:         * Position:       * First name:       * Last name:       Officer:       Submitter:       Contact:         Unit# / apt#:       * Street address:       Image: City:       * Province:       * Postal code:         * City:       * Province:       * Postal code:         Image: The Business phone:       Ext:       * Home phone:       Cell phone:                                                                                                    | <ul> <li>Two (2) officers / bo</li> <li>One (1) submitter (2)</li> <li>One (1) contact per</li> </ul> | bard members of your organization who are responsible for the application.<br>an officer may be the submitter).<br>son (an officer may be the contact person). |
| Position: First name: Last name: Officer: Submitter: Contact: Unit# / apt#: Street address: City: Province: Province: Province: Province: Province: Postal code: British Columbia Ext: Home phone: Cell phone:                                                                                                    | Officers Responsible for                                                                              | the Application:                                                                                                    |
| Unit# / apt#: * Street address:<br>* City: * Province: * Postal code:<br>British Columbia •<br>* Business phone: Ext: * Home phone: Cell phone:                                                                                                    | * Position: * F                                                                                       | First name: * Last name: Officer: Submitter: Contact:                                                                                                    |
| City:         Province:         Postal code:         British Columbia         Business phone:         Ext:         Home phone:         Cell phone:                                                                                                    | Unit# / apt#: * S                                                                                     | treet address:                                                                                                    |
| British Columbia     Business phone: Ext: * Home phone: Cell phone:                                                                                                    | * City:                                                                                               | * Province: * Postal code:                                                                                                    |
| * Business phone: Ext: * Home phone: Cell phone:                                                                                                    |                                                                                                    | ▼ British Columbia ▼                                                                                                    |
|                                                                                                    | * Business phone: Ext:                                                                                | * Home phone: Cell phone:                                                                                                    |
|                                                                                                    |                                                                                                    |                                                                                                    |
|                                                                                                    | JVL-                                                                                                  |                                                                                                    |
|                                                                                                    | Add Porcon                                                                                            |                                                                                                    |
|                                                                                                    | Add Person                                                                                            |                                                                                                    |
| Add Person                                                                                                    |                                                                                                    |                                                                                                    |

## 10. Enter the delivery method and click "Next"

| onicers Responsit                                                                                              | le for t                                         | he Applic                                 | ation                                                         |                                                     |                                                   |                                                      |               |
|----------------------------------------------------------------------------------------------------|--------------------------------------------------|-------------------------------------------|---------------------------------------------------------------|-----------------------------------------------------|---------------------------------------------------|------------------------------------------------------|---------------|
| Provide names and c<br>application. Here's w                                                                   | ontact in<br>hat we n                            | nformation<br>need from                   | for people from<br>/ou:                                       | your organiza                                       | ation who are                                     | e responsible for                                    | this          |
| <ul> <li>Two (2) officers</li> <li>One (1) submitt</li> </ul>                                                  | / board<br>ter (an o                             | members<br>fficer may                     | of your organiza<br>be the submitte                           | tion who are<br>r).                                 | responsible                                       | for the applicatio                                   | n.            |
| <ul> <li>One (1) contact</li> </ul>                                                                            | person                                           | (an officer                               | may be the con                                                | tact person).                                       |                                                   |                                                      |               |
| Officers Pesponsible                                                                                           | a for the                                        | Applicatio                                |                                                               |                                                     |                                                   |                                                      |               |
|                                                                                                    | . Tor the                                        | Application                               |                                                               |                                                     |                                                   |                                                      |               |
| * Position:                                                                                                    | * First                                          | name:                                     | * Last name:                                                  | Officer:                                            | Submitter:                                        | Contact:                                             |               |
| Chair 👻                                                                                                    | Tester                                           |                                           | One                                                           |                                                     |                                                   |                                                      | U.            |
| Unit# / apt#:                                                                                                  | * Street                                         | t address:                                |                                                               |                                                     |                                                   |                                                      |               |
|                                                                                                    | 123 Test                                         | t St                                      |                                                               |                                                     |                                                   |                                                      |               |
| * City:                                                                                                    |                                                  | * Provinc                                 | e:                                                            | * Postal co                                         | le:                                               |                                                      |               |
| Victoria                                                                                                    | •                                                | British Co                                | lumbia 🛛 👻                                                    | V8V 8V8                                             |                                                   |                                                      |               |
| * Business phone: E                                                                                            | Ext:                                             | * Home                                    | phone: Cell                                                   | phone:                                              |                                                   |                                                      |               |
| (123) 456-7890                                                                                                 |                                                  | (456) 78                                  | 9-1230                                                        |                                                     |                                                   |                                                      |               |
| Email:                                                                                                    |                                                  |                                           |                                                               |                                                     |                                                   |                                                      |               |
| tester_one@gpebtest.c                                                                                          | :om                                              |                                           |                                                               |                                                     |                                                   |                                                      |               |
|                                                                                                    |                                                  |                                           |                                                               |                                                     |                                                   |                                                      |               |
| * Position:                                                                                                    | * First                                          | name:                                     | * Last name:                                                  | Officer:                                            | Submitter:                                        | Contact:                                             | 1             |
| Treasurer 👻                                                                                                    | Tester                                           |                                           | Two                                                           | ×                                                   | V                                                 | V                                                    | U.X           |
| Unit# / apt#:                                                                                                  | * Street                                         | t address:                                |                                                               |                                                     |                                                   |                                                      |               |
|                                                                                                    | 456 Test                                         | t St                                      |                                                               |                                                     |                                                   |                                                      |               |
| * City:                                                                                                    |                                                  | * Provinc                                 | e:                                                            | * Postal co                                         | le:                                               |                                                      |               |
| Victoria                                                                                                    | •                                                | British Co                                | lumbia 👻                                                      | V9V 9V9                                             |                                                   |                                                      |               |
| * Business phone: E                                                                                            | Ext:                                             | * Home                                    | phone: Cell                                                   | phone:                                              | _                                                 |                                                      |               |
| (789) 123-4560                                                                                                 |                                                  | (987) 65                                  | 4-3210                                                        |                                                     |                                                   |                                                      |               |
| Email:                                                                                                    |                                                  |                                           |                                                               |                                                     |                                                   |                                                      |               |
| tester_two@gpebtest.c                                                                                          | :om                                              |                                           |                                                               |                                                     |                                                   |                                                      |               |
|                                                                                                    |                                                  |                                           |                                                               |                                                     |                                                   |                                                      |               |
| Add Person                                                                                                    |                                                  |                                           |                                                               |                                                     |                                                   |                                                      |               |
|                                                                                                    |                                                  |                                           |                                                               |                                                     |                                                   |                                                      |               |
|                                                                                                    |                                                  |                                           |                                                               |                                                     |                                                   |                                                      |               |
|                                                                                                    |                                                  |                                           |                                                               |                                                     |                                                   |                                                      |               |
| Delivery Method                                                                                                |                                                  |                                           |                                                               |                                                     |                                                   |                                                      |               |
| Delivery Method                                                                                                | lte will b                                       | o dolivorov                               | l via omail. Bloa                                             | a optor your                                        | ompil addro                                       | ss bolow                                             |               |
| Delivery Method<br>Your application resu                                                                       | lts will b                                       | e delivered                               | l via email. Plea                                             | se enter your                                       | email addre                                       | ss below.                                            |               |
| Delivery Method<br>Your application resu<br>* Delivery Method:                                                 | lts will b                                       | e delivered                               | l via email. Plea                                             | se enter your                                       | email addre                                       | ss below.                                            |               |
| Delivery Method<br>Your application resu<br>* Delivery Method:<br>Email admin@gpebtest                         | lts will b<br>t.com                              | e delivered                               | l via email. Plea                                             | se enter your<br>dress only, e.g                    | email addre<br>. john.doe@e                       | ss below.<br>xample.com)                             |               |
| Delivery Method<br>Your application resu<br>* Delivery Method:<br>Email admin@gpebtest                         | Its will be                                      | e delivered                               | l via email. Plea                                             | se enter your<br>Iress only, e.g                    | email addre<br>. john.doe@e                       | ss below.<br>xample.com)                             |               |
| Delivery Method<br>Your application resu<br>* Delivery Method:<br>Email admin@gebtest<br>(Ensure that your on  | Its will be<br>t.com                             | e delivered                               | l via email. Pleas                                            | se enter your<br>fress only, e.g                    | email addre<br>. john.doe@e                       | ss below.<br>xample.com)                             | anto Pranch   |
| Delivery Method<br>Your application resu<br>* Delivery Method:<br>Email admin@gpebtest<br>(Ensure that your em | Its will b<br>t.com<br>Iail is set               | e delivered<br>t up to allo               | l via email. Plea<br>(one add<br>w messages tha               | se enter your<br>fress only, e.g<br>at are sent fro | email addre<br>. <i>john.doe@e</i><br>om the Comn | ss below.<br><i>xample.com)</i><br>nunity Gaming Gra | ants Branch.) |
| Delivery Method<br>Your application resu<br>* Delivery Method:<br>Email admin@gpebtest<br>(Ensure that your em | Its will b<br>t.com<br>Iail is set               | e delivered<br>t up to allo               | t via email. Pleas                                            | se enter your<br>iress only, e.g<br>at are sent fro | email addre<br>. <i>john.doe@e</i><br>om the Comn | ss below.<br>xample.com)<br>nunity Gaming Gra        | ants Branch.) |
| Delivery Method<br>Your application resu<br>* Delivery Method:<br>Email admin@gpebtest<br>(Ensure that your em | Its will b<br>t.com<br>Iail is set<br>isk (* ) n | e delivered<br>t up to allo<br>nust be co | d via email. Pleas<br>(one add<br>w messages that<br>mpletter | se enter your<br>fress only, e.g<br>at are sent fro | email addre<br>. <i>john.doe@e</i><br>m the Comn  | ss below.<br>xample.com)<br>nunity Gaming Gra        | ants Branch.) |
| Delivery Method<br>Your application resu<br>* Delivery Method:<br>Email admin@gpebtest<br>(Ensure that your em | lts will b<br>t.com<br>Iail is set<br>isk (* ) n | e delivered<br>t up to allo<br>nust be co | d via email. Pleas<br>(one add<br>w messages that<br>mpleter  | se enter your<br>iress only, e.g<br>at are sent fro | email addre<br>. <i>john.doe@e</i><br>.m the Comn | ss below.<br>xample.com)<br>nunity Gaming Gra        | ants Branch.) |
| Delivery Method<br>Your application resu<br>* Delivery Method:<br>Email admin@gpebtest<br>(Ensure that your em | lts will b<br>t.com<br>Iail is set<br>isk (* ) n | e delivered<br>t up to allo<br>nust be co | d via email. Pleas<br>(one add<br>w messages that<br>mpleter  | se enter your<br>Iress only, e.g<br>at are sent fro | email addre<br>. <i>john.doe@e</i><br>.m the Comn | ss below.<br>xample.com)<br>nunity Gaming Gra        | ants Branch.) |
| Delivery Method<br>Your application resu<br>* Delivery Method:<br>Email admin@gpebtest<br>(Ensure that your em | lts will b<br>t.com<br>Iail is set               | e delivered<br>t up to allo<br>nust be co | d via email. Pleas                                            | se enter your<br>iress only, e.g<br>at are sent fro | email addre<br>. <i>john.doe@e</i><br>m the Comn  | ss below.<br><i>xample.com)</i><br>hunity Gaming Gra | ants Branch.) |

#### 11. Agree to the terms and conditions then click "Submit"

Review the terms and conditions then click the checkbox to indicate your agreement. Click the "Submit" button to submit your application.

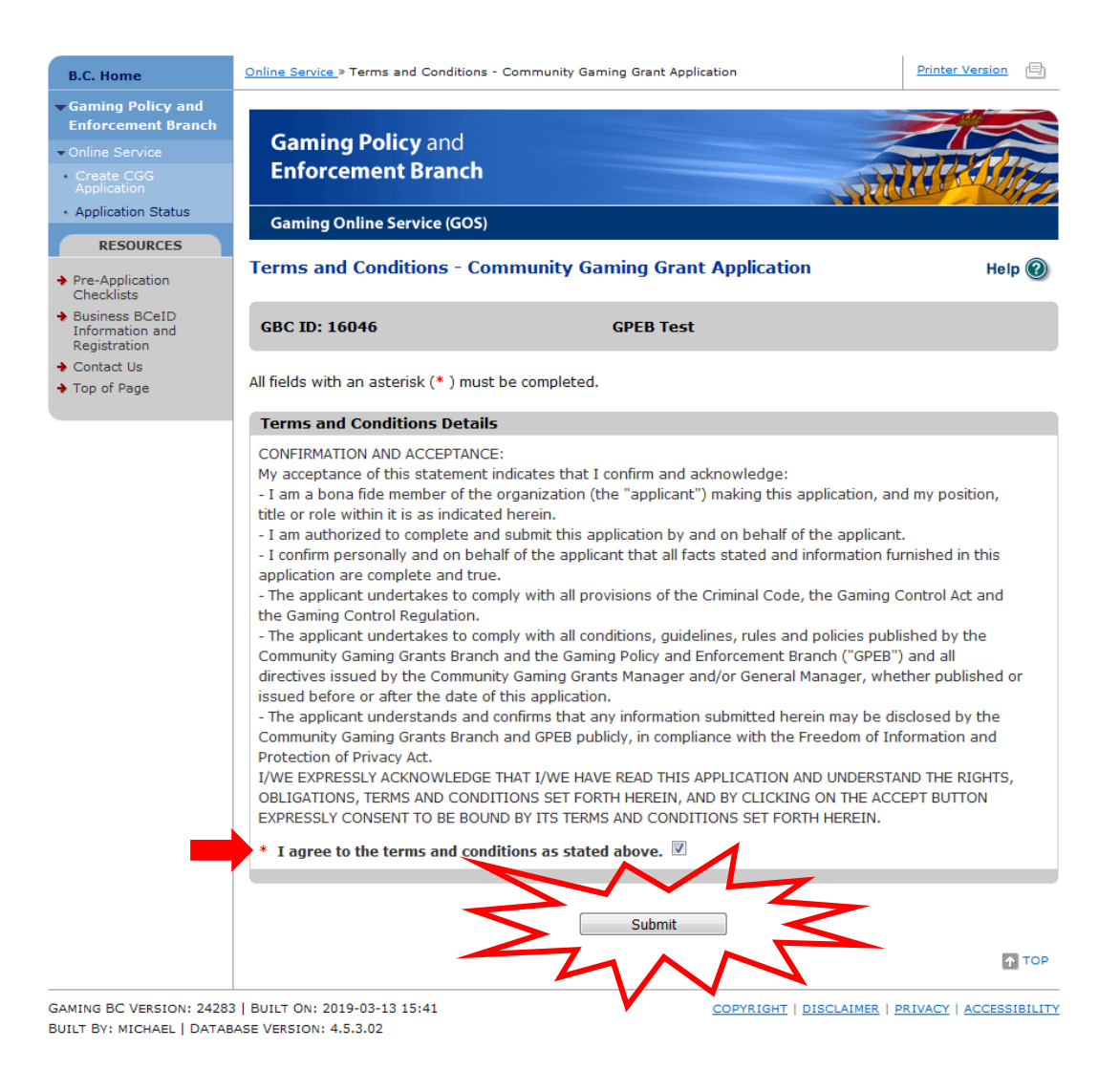

#### 12. Review application confirmation screen and PDF application summary

Congratulations! Your application was successfully submitted. Please make a note of your application number and save a copy of the application summary. *It is important to note* that once you click "OK" at the bottom of the screen, you will no longer be able to access the application summary PDF.

Please review the notes about mailing supporting documents. Send only the necessary documents along with a note that references your application number. Do not include your application summary or any other documents.

| B.C. Home                                                               | Online Service » Application Submi                                                                                                    | tted - Community Gaming Grant Application                                                          | Printer Version  |  |  |  |
|-------------------------------------------------------------------------|----------------------------------------------------------------------------------------------------|----------------------------------------------------------------------------------------------------|------------------|--|--|--|
| ➡ Gaming Policy and<br>Enforcement Prench                               |                                                                                                    |                                                                                                    |                  |  |  |  |
| ▼ Online Service                                                        | Gaming Policy and                                                                                                    |                                                                                                    |                  |  |  |  |
| Create CGG     Application                                              | Enforcement Bran                                                                                                    | ch Strike                                                                                          | NAME.            |  |  |  |
| <ul> <li>Application Status</li> </ul>                                  | Gaming Online Service (G                                                                                                    | OS)                                                                                                |                  |  |  |  |
| RESOURCES                                                               |                                                                                                    |                                                                                                    |                  |  |  |  |
| <ul> <li>Pre-Application<br/>Checklists</li> </ul>                      | Application Submitted                                                                                                    | Community Gaming Grant Application                                                                 | Help 🔞           |  |  |  |
| <ul> <li>Business BCeID<br/>Information and<br/>Registration</li> </ul> | GBC ID: 16046                                                                                                    | GPEB Test                                                                                          |                  |  |  |  |
| ➔ Contact Us                                                            | Web Confirmation                                                                                                    |                                                                                                    |                  |  |  |  |
|                                                                         | Application ID:                                                                                                    | 1101867                                                                                            |                  |  |  |  |
|                                                                         | Application Summary:<br>Branch:                                                                                                    | Open application summary PDF in new tab / window<br>Community Gaming Grants Branch                 |                  |  |  |  |
|                                                                         | Thank you for your applicat                                                                                                    | ion.                                                                                               |                  |  |  |  |
|                                                                         | Please open and save the "Application Summary" (see link above) so you can refer to it later. The application summary may open in a new tab or a new window depending on your web browser. If you want to view this page again after viewing the application summary, be careful to close only the tab or window associated with the summary.                                                                                                    |                                                                                                    |                  |  |  |  |
|                                                                         | Mailing supporting docume                                                                                                    | nts (only required if "Mail" was chosen for any supporting d                                       | locuments):      |  |  |  |
|                                                                         | Please note, if you indicated in your application that you will "mail" specific supporting documents, please send<br>only those documents (you do not need to send this Application Confirmation and Summary or any other<br>documents). Be sure to indicate your organization name and your application ID. The required supporting<br>documentation must be received at the Branch within two weeks of the online form submission by mail, courier<br>or e-mail. If any required supporting documentation is not received within the two week timeframe, the<br>application may not be considered. |                                                                                                    |                  |  |  |  |
|                                                                         | <b>Mail:</b><br>Community Gaming Grants B<br>PO Box 9892 Stn. Prov. Govt<br>Victoria, B.C. V8W 9T6                                                                                                    | ranch                                                                                              |                  |  |  |  |
|                                                                         | <b>Courier:</b><br>Community Gaming Grants B<br>6th Floor, 800 Johnson Stree<br>Victoria, B.C. V8W 1N3                                                                                                    | ranch<br>st                                                                                        |                  |  |  |  |
|                                                                         | E-mail:<br>CommunityGamingGrants@g                                                                                                    | ov.bc.ca                                                                                           |                  |  |  |  |
|                                                                         | Notification Emails<br>Please make sure your email<br>about your application. See                                                                                                    | l is set to allow messages sent from the Gaming Policy and En<br>our <u>Email Tips</u> page.<br>OK | forcement Branch |  |  |  |
|                                                                         |                                                                                                    |                                                                                                    |                  |  |  |  |
|                                                                         |                                                                                                    |                                                                                                    | ↑ ТОР            |  |  |  |
|                                                                         |                                                                                                    |                                                                                                    |                  |  |  |  |

GAMING BC VERSION: 24283 | BUILT ON: 2019-03-13 15:41 BUILT BY: MICHAEL | DATABASE VERSION: 4.5.3.02 COPYRIGHT | DISCLAIMER | PRIVACY | ACCESSIBILITY

#### **13. Contact Information**

#### Mailing Address:

Community Gaming Grants Branch Community and Legislative Services Division PO Box 9892 Stn Prov Govt Victoria, BC V8W 9T6

Physical Location (for courier deliveries or visiting in person): Community Gaming Grants Branch Community and Legislative Services Division 6th Floor, 800 Johnson Street Victoria, BC V8W 1N3

#### Web:

https://www2.gov.bc.ca/gov/content/sportsculture/gambling-fundraising/gaminggrants/community-gaming-grants

E-mail: CommunityGamingGrants@gov.bc.ca

**Phone:** 250 356-1081 Or call toll-free: 1 800 663-7867 and ask to be transferred to 250 356-1081.